Download resources from link given below.

https://drive.google.com/open?id=1B0eD3jh-MVAdrYSNXiHZzvRniJaUOgr-

First we have to load "nybb.shp" and "OEM\_NursingHomes\_001.shp" vector files in QGIS.

Layer > Add Vector Layer...

| îtve         | 🧭 QGIS 2.2.0-Valmiera   |                               |              | - 0 X                                                            | tvovagers in                |
|--------------|-------------------------|-------------------------------|--------------|------------------------------------------------------------------|-----------------------------|
| 1.00         | Project Edit View Layer | New                           | •            | essing Help                                                      | and he Bernauti             |
|              | ] 🗅 📂 🔒 🛃 🗆             | Embed Layers and Groups       | Ctrl+Shift+V | ■ P P A A 2   4 @ - R - 6 % # B B = P 6 ^ I I -   I >   2 >?     |                             |
|              | ] <i>W. /</i> 🗒 😁 🖤     | Add Raster Layer              | Ctrl+Shift+R |                                                                  |                             |
|              | 1 - 1 0 . 0 . 0         | Add PostGIS Layers            | Ctrl+Shift+D |                                                                  |                             |
|              |                         | Add SpatiaLite Layer          | Ctrl+Shift+L |                                                                  | -                           |
|              | Va                      | Add Oracle Spatial Laver      | CHI+Shift+M  |                                                                  |                             |
|              |                         | Add Oracle GeoRaster Laver    | Containetto  |                                                                  |                             |
|              | <b>•</b> ••             | Add SOL Anywhere Laver        |              |                                                                  |                             |
| î trans      |                         | Add WMS/WMTS Layer            | Ctrl+Shift+W |                                                                  | tunuanang in                |
| 计机学系         | Co                      | Add WCS Layer                 |              |                                                                  | LVUYORCIS.III               |
|              |                         | 🕼 Add WFS Layer               |              |                                                                  |                             |
|              |                         | 🤊 🛛 Add Delimited Text Layer  |              |                                                                  |                             |
|              |                         | Copy style                    |              |                                                                  |                             |
|              | •                       | Paste style                   |              |                                                                  |                             |
|              | E                       | Open Attribute Table          |              |                                                                  |                             |
|              |                         | // Toggle Editing             |              |                                                                  |                             |
|              |                         | Save Layer Edits              |              |                                                                  |                             |
|              | <b>3</b>                | // Current Edits              | +            |                                                                  |                             |
| î de se      |                         | Save As                       |              |                                                                  | the series emergence of the |
| 10.95        | 9_                      | Save Selection as Vector File |              |                                                                  | LVUYARCIS.III               |
|              | 9,90                    | Remove Layer(s)               | Ctrl+D       |                                                                  |                             |
|              | V <sub>II</sub> T       | Duplicate Layer(s)            |              |                                                                  |                             |
|              | <b>1</b>                | Set CRS of Layer(s)           | Ctrl+Shift+C |                                                                  |                             |
|              |                         | Properties                    |              |                                                                  |                             |
|              |                         | Query                         | Ctrl+F       |                                                                  |                             |
|              | -                       | and Labeling                  |              |                                                                  |                             |
|              | 8_                      | Add to Overview               |              |                                                                  |                             |
|              | Chartest path           | Add All to Overview           |              |                                                                  |                             |
|              | snortest path           | Remove All from Overview      |              |                                                                  | T                           |
| Television - |                         | Show All Lavers               | Ctrl+Shift+U | Corronate: -2.935,1.74 scare  1:2,75,222 ♥ ♥ Render 1256:435 ♥ 2 |                             |
| ITVO         | Type here               | Hide All Layers               | Ctrl+Shift+H | it 🧮 🗾 🚺 🚅 🦧 🕝 📴 📲 🙆 📭 👰 🕺 🕫 🖉                                   | tvovagers.In                |
|              | 10 No. 10               |                               |              |                                                                  |                             |

## Click on "Browse".

|      | 🚀 Add vector layer    | ? ×         |                                          |
|------|-----------------------|-------------|------------------------------------------|
| itvo | Source type <ul></ul> | O Protocol  | tvoyagers.in itvoyagers.in itvoyagers.in |
|      | Source Dataset        | Browse      |                                          |
|      | Open                  | Cancel Help |                                          |

itvoyagers.in itvoyagers.in itvoyagers.in itvoyagers.in itvoyagers.in

itvoyagers.in itvoyagers.in itvoyagers.in itvoyagers.in itvoyagers.in

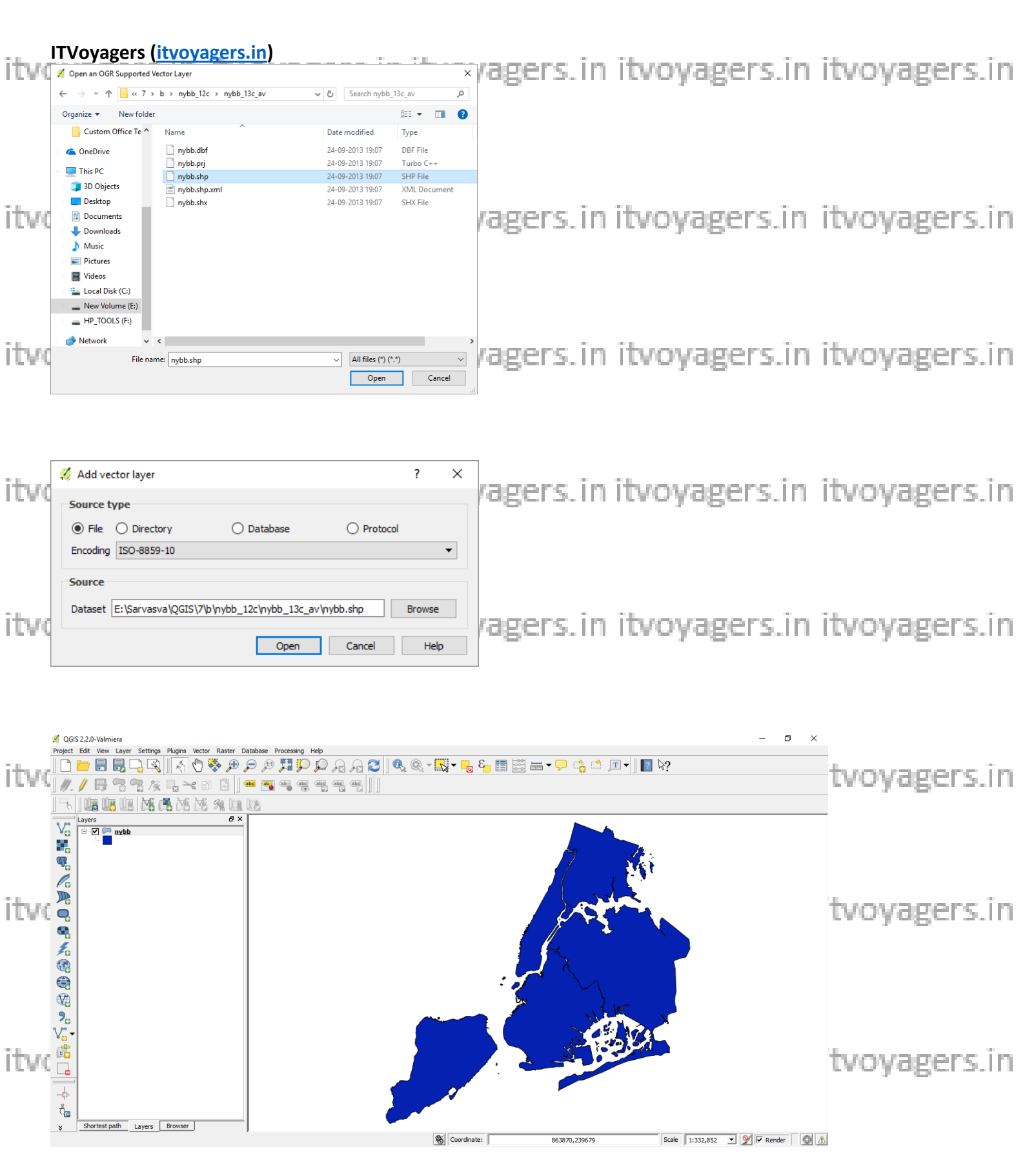

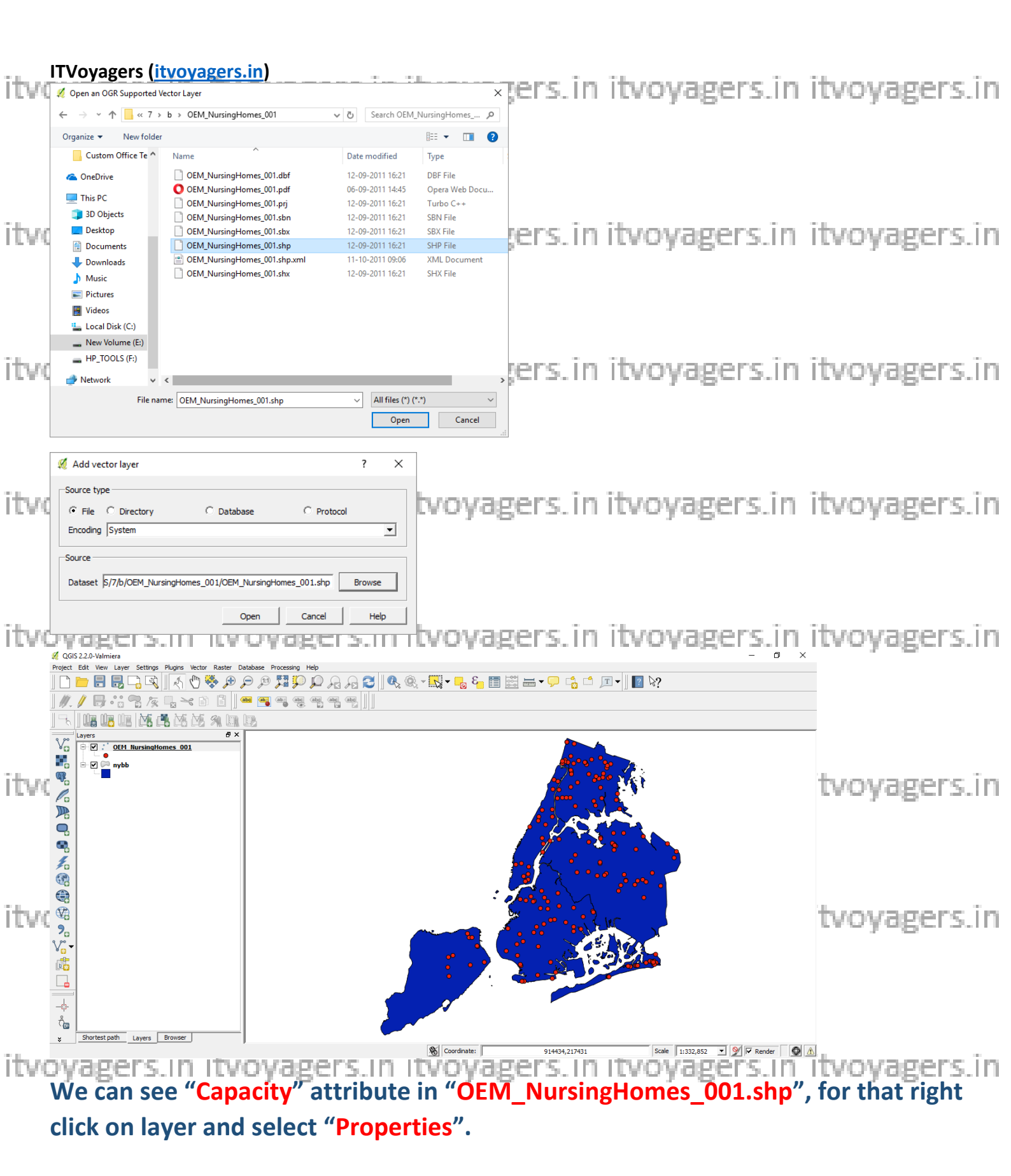

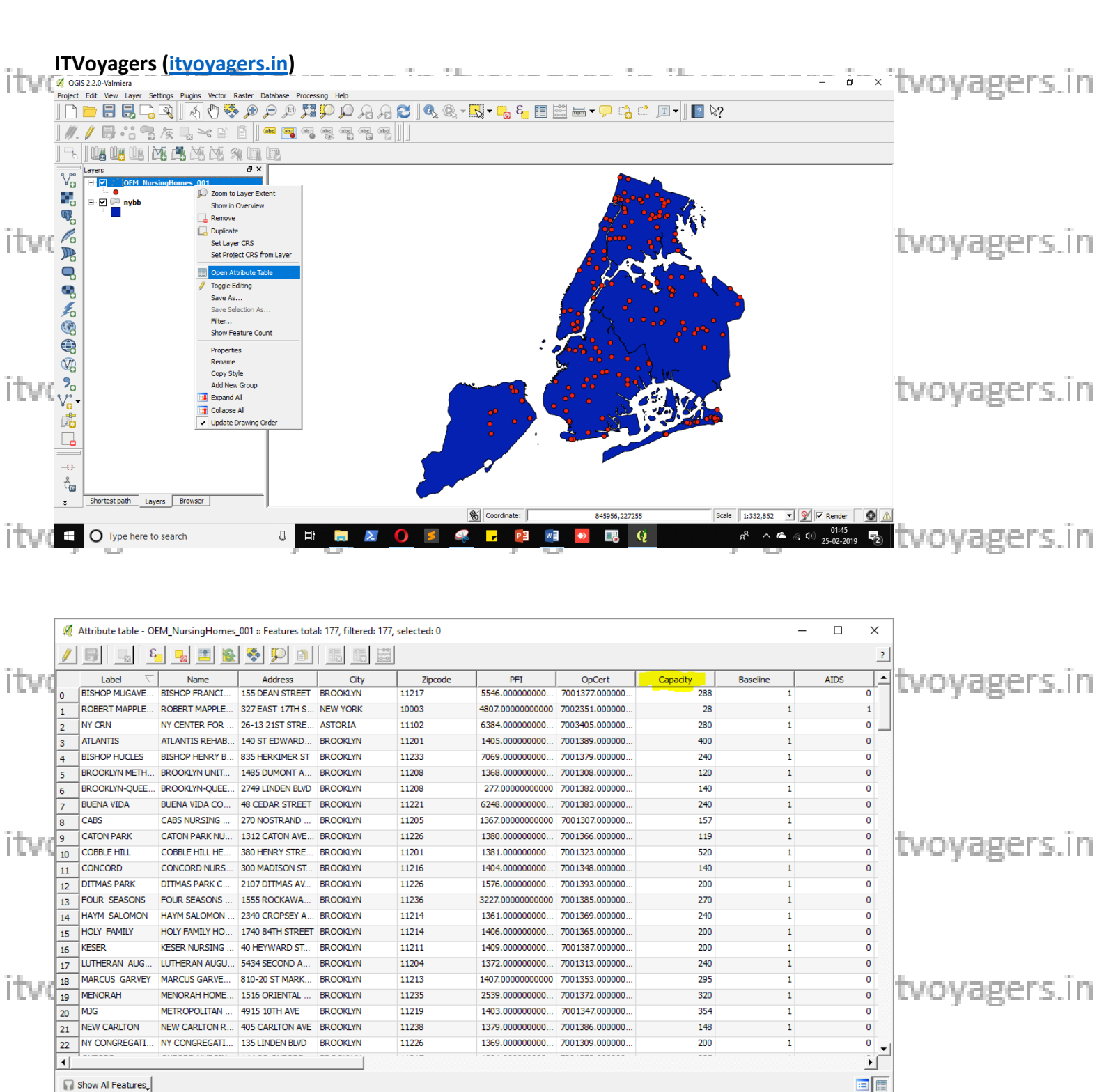

#### Vector > Data Management Tools > Join attribute by location.

Show All Features\_

itvoyagers.in itvoyagers.in itvoyagers.in itvoyagers.in itvoyagers.in

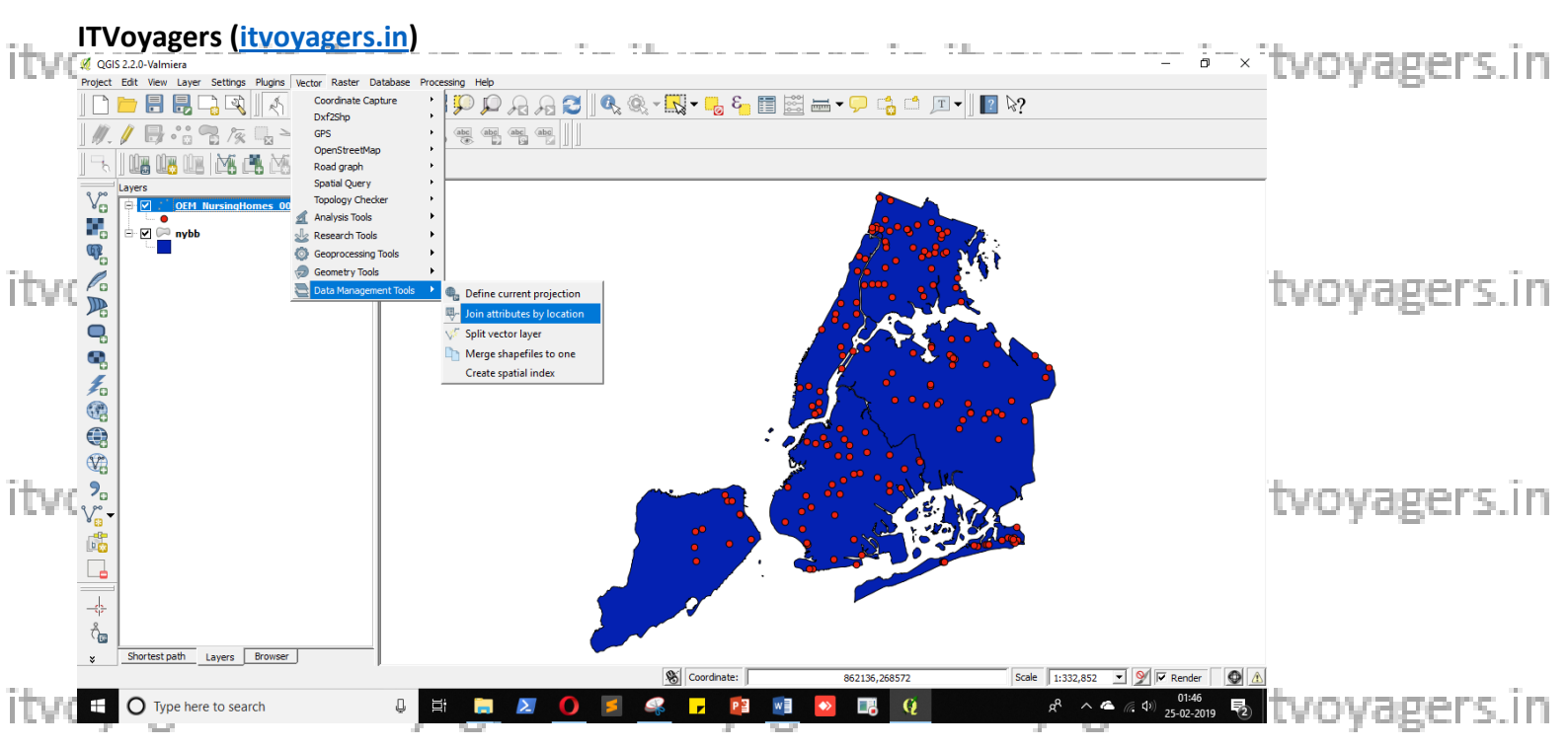

In "Join attribute by location" window select "nybb" in Target vector layer, select "OEM\_NursingHomes\_001" in Join vector layer.

itv Select "Take summary of intersecting features" and check "Sum" in itvo vagers in

Set name and path for output file by clicking on "Browse".

Select "Keep all records (including non-matching target records)" and click on "OK". itvovagers.in itvovagers.in itvovagers.in itvovagers.in itvovagers.in

|        | 🕺 Join attributes by location 🥴 X                          |                                           |
|--------|------------------------------------------------------------|-------------------------------------------|
|        | Target vector layer                                        |                                           |
|        | nybb                                                       |                                           |
|        | Join vector layer                                          |                                           |
|        | OEM_NursingHomes_001                                       |                                           |
| ITVQ   | Attribute Summary                                          | oyagers.in itvoyagers.in itvoyagers.in    |
|        | C Take attributes of first located feature                 |                                           |
|        | • Take summary of intersecting features                    |                                           |
|        | 🗌 Mean 🔲 Min 🗐 Max 🔽 Sum 🗐 Median                          |                                           |
|        | Output Shapefile                                           |                                           |
|        | Browse                                                     |                                           |
| itud   | Output table                                               | ovagers in itvovagers in itvovagers in    |
| ruwy   | Only keep matching records                                 | oyagers.init.voyagers.init.voyagers.ini   |
|        | C Keep all records (including non-matching target records) |                                           |
|        | ·····                                                      |                                           |
|        |                                                            |                                           |
|        |                                                            |                                           |
| ita ad |                                                            | automore in the suprane in the suprane in |
| ruvq   |                                                            | oyagers.in itvoyagers.in itvoyagers.in    |
|        |                                                            |                                           |
|        |                                                            |                                           |
|        | 0% OK Close                                                |                                           |
|        |                                                            |                                           |

| itvq | <b>TVoyagers (itvoyagers.in)</b> Ø         Save output shapefile                                | -7.1     | in itvoyagers.                                                                                                    | in. | itvoyagers.in |
|------|-------------------------------------------------------------------------------------------------|----------|----------------------------------------------------------------------------------------------------|-----|---------------|
|      | Look in: E:\Sarvasva\QGIS\7\b<br>My Computer<br>Welcome OEM_NursingHomes_001                    | •        |                                                                                                    |     |               |
| itvo |                                                                                                 |          | .in itvoyagers.                                                                                                    | in  | itvoyagers.in |
| itvo | File name:     out       Files of type:     Shapefiles (*.shp *.SHP)       Encoding:     System |          | savein itvoyagers.                                                                                                    | în  | itvoyagers.in |
| itvo |                                                                                                 |          | Join attributes by location     ?     X Target vector layer     nybb     Join vector layer     OEM_NursingHomes_001     ✓     Attribute Summary                                 | n   | itvoyagers.in |
| itvo | C Take attributes of first located feature     Take summary of intersecting features            | it       | C Take attributes of first located feature     Take summary of intersecting features     ✓ Spatial Join ×      Output Sh     Output t     Output t     Output t     Only Yes No | in  | itvoyagers.in |
| itvo | Keep all records (including non-matching target records)                                        | it       | (* Keep                                                                                                    | 'n  | itvoyagers.in |
| itvo | OK Close                                                                                        | it<br>ng | voyagers.in itvoyagers.<br>layer in canvas.                                                                                                    | In  | itvoyagers.in |

itvoyagers.in itvoyagers.in itvoyagers.in itvoyagers.in itvoyagers.in

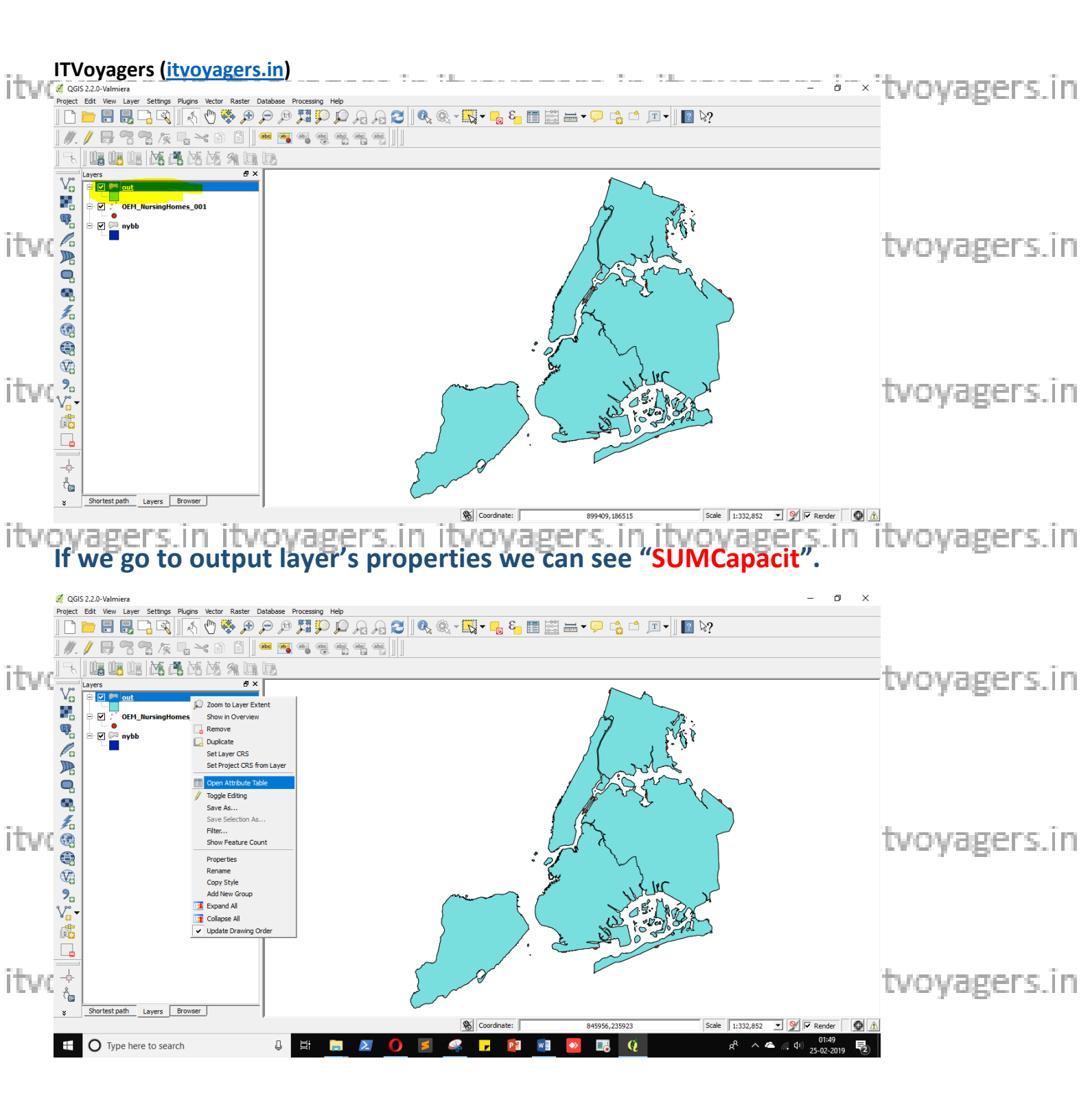

itvoyagers.in itvoyagers.in itvoyagers.in itvoyagers.in itvoyagers.in

| ., п   | Voyager             | rs ( <u>itvoya</u>   | gers.in                   |                |                |                |                |                     |                                         |                     |        |              |
|--------|---------------------|----------------------|---------------------------|----------------|----------------|----------------|----------------|---------------------|-----------------------------------------|---------------------|--------|--------------|
| ITV( ¢ | 🧴 Attribute table - | out :: Features tota | ıl: 5, filtered: 5, selec | ted: 0         |                |                |                |                     |                                         | - 0                 | ×      | tvoyagers.in |
| 1      |                     | 8 😼 🛅                | 🗟 😻 🞾 🖻                   |                | 214            |                |                |                     |                                         |                     | ?      | ar haar      |
|        | BoroCode 🗸          | BoroName             | Shape_Leng                | Shape_Area     | SUMPFI         | SUMOpCert      | SUMCapacit     | SUMBaselin          | SUMAIDS                                 | SUMAdultDa          | SUI    |              |
| 0      | 5                   | Staten Island        | 330454.8066070            | 1623846991.529 | 22348.00000000 | 77047456.00000 | 3149.000000000 | 11.00000000000      | 1.00000000000                           | 2.00000000000       | 1.000( |              |
| 1      | 1                   | Manhattan            | 357176.1325809            | 636397842.6720 | 57680.00000000 | 154051568.0000 | 7049.000000000 | 22.00000000000      | 5.000000000000                          | 3.000000000000      | 1.000( |              |
| 2      | 2                   | Bronx                | 464475.0676990            | 1186823812.599 | 83624.00000000 | 322016239.0000 | 11853.00000000 | 46.00000000000      | 8.000000000000                          | 10.00000000000      | 0.0000 |              |
| 3      | 3                   | Brooklyn             | 742297.8304019            | 193/844335.480 | 95770.00000000 | 294056538.0000 | 10502.00000000 | 42,000000000000     | 1.00000000000000                        | 11.000000000000     | 0.0000 |              |
| 4      | 4                   | Queens               | 874225,1394040            | 3048478676.510 | 1402/9.0000000 | 392188459.0000 | 12297.00000000 | 56.0000000000000000 | 0.0000000000000000000000000000000000000 | 7.00000000000000000 | 0.0000 |              |
| itvo   |                     |                      |                           |                |                |                |                |                     |                                         |                     |        | tvoyagers.in |
| itvo   |                     |                      |                           |                |                |                |                |                     |                                         |                     |        | tvoyagers.in |
| itve   | Show All Features   |                      |                           |                |                |                |                |                     |                                         |                     | •      | tvoyagers.in |

#### Here we finish our practical.

## If we want to remove some attributes then click on "Toggle" button.

| itvo |      |               | sne în                    | <u>iile e enere</u>       |                | e în ît        |                |                | in itu        |               | one i               | Ţ      | tvovagers.in |
|------|------|---------------|---------------------------|---------------------------|----------------|----------------|----------------|----------------|---------------|---------------|---------------------|--------|--------------|
|      | - 10 | Attribute tab | le - out :: Features tota | al: 5, filtered: 5, selec | ted: 0         |                |                |                |               |               | - U                 | ×      |              |
|      | Ø    |               | 8 <mark>- 1</mark> -8     | 🗟 餐 💆 🖻                   |                |                |                |                |               |               |                     | ?      |              |
|      |      | BoroCode      | BoroName                  | Shape_Leng                | Shape_Area     | SUMPFI         | SUMOpCert      | SUMCapacit     | SUMBaselin    | SUMAIDS       | SUMAdultDa          | SUI    |              |
|      | 0    |               | 5 Staten Island           | 330454.8066070            | 1623846991.529 | 22348.00000000 | 77047456.00000 | 3149.00000000  | 11.0000000000 | 1.00000000000 | 2.00000000000       | 1.000( |              |
|      | 1    |               | 1 Manhattan               | 357176.1325809            | 636397842.6720 | 57680.0000000  | 154051568.0000 | 7049.00000000  | 22.0000000000 | 5.00000000000 | 3.00000000000       | 1.000( |              |
|      | 2    |               | 2 Bronx                   | 464475.0676990            | 1186823812.599 | 83624.00000000 | 322016239.0000 | 11853.00000000 | 46.0000000000 | 8.00000000000 | 10.0000000000       | 0.000( |              |
|      | 3    | N State       | 3 Brooklyn                | 742297.8304019            | 1937844335,480 | 95770.00000000 | 294056538.0000 | 10502.0000000  | 42.0000000000 | 1.00000000000 | 11.0000000000       | 0.000( |              |
|      | 4    |               | 4 Queens                  | 874225.1394040            | 3048478676.510 | 140279.0000000 | 392188459.0000 | 12297.00000000 | 56.0000000000 | 0.00000000000 | 7.00000000000       | 0.000( |              |
| itvo |      |               |                           |                           |                |                |                |                |               |               |                     |        | tvoyagers.in |
| itvo |      |               |                           |                           |                |                |                |                |               |               |                     |        | tvoyagers.in |
| itvo | •    | Show All Feat | ıres,                     |                           |                |                |                | 8-1            |               | -,            | These I and Tax I I |        | tvoyagers.in |

### And then click on "Delete".

itvoyagers.in itvoyagers.in itvoyagers.in itvoyagers.in itvoyagers.in

|      | ידו | Voyag         | ers ( <u>itvoya</u>      | agers.in)                 |                |                |                |                |               |               |                |        | L            |
|------|-----|---------------|--------------------------|---------------------------|----------------|----------------|----------------|----------------|---------------|---------------|----------------|--------|--------------|
| ITVO | Ø   | Attribute tab | le - out :: Features tot | al: 5, filtered: 5, selec | ted: 0         |                |                |                |               |               | - 0            | ×      | tvoyagers.in |
|      |     | <b>B</b>      | 8 <mark>- 2</mark> 2     | 🛐 😤 🏂                     |                | <u>210</u>     |                |                |               |               |                | ?      |              |
|      |     | BoroCode      | ∇ BoroName               | Shape_Leng                | Shape_Area     | SUMPFI         | SUMOpCert      | SUMCapacit     | SUMBaselin    | SUMAIDS       | SUMAdultDa     | SUI    |              |
|      | 0   |               | 5 Staten Island          | 330454.8066070            | 623846991.529  | 22348.00000000 | 77047456.00000 | 3149.000000000 | 11.0000000000 | 1.00000000000 | 2.00000000000  | 1.000( |              |
|      | 1   |               | 1 Manhattan              | 357176.1325809            | 636397842.6720 | 57680.0000000  | 154051568.0000 | 7049.00000000  | 22.0000000000 | 5.00000000000 | 3.00000000000  | 1.0000 |              |
|      | 2   |               | 2 Bronx                  | 464475.0676990.           | 1186823812.599 | 83624.00000000 | 322016239.0000 | 11853.00000000 | 46.0000000000 | 8.00000000000 | 10.0000000000  | 0.000( |              |
|      | 3   |               | 3 Brooklyn               | 742297.8304019            | 1937844335.480 | 95770.00000000 | 294056538.0000 | 10502,0000000  | 42.0000000000 | 1.00000000000 | 11.00000000000 | 0.000( |              |
|      | 4   |               | 4 Queens                 | 874225.1394040            | 3048478676.510 | 140279.0000000 | 392188459.0000 | 12297.00000000 | 56.0000000000 | 0.00000000000 | 7.00000000000  | 0.0000 |              |
| itvo |     |               |                          |                           |                |                |                |                |               |               |                |        | tvoyagers.in |
| itvo |     |               |                          |                           |                |                |                |                |               |               |                |        | tvoyagers.in |
| itvo |     | Show All Feat | ures_                    |                           |                |                |                |                |               |               |                |        | tvoyagers.in |

# Select all other field which you want to delete and click on "OK".

|      | 🕖 Delete Attributes                               | ?  | ×        |                                    |
|------|---------------------------------------------------|----|----------|------------------------------------|
| itvo | BoroCode<br>BoroName                              |    | <b>_</b> | ers.in itvoyagers.in itvoyagers.in |
|      | Shape_Leng<br>Shape_Area<br>SUMPFI                |    |          |                                    |
| itvo | SUMOpCert<br>SUMCapacit<br>SUMBaselin             |    |          | ers.initvoyagers.initvoyagers.in   |
|      | SUMAIDS<br>SUMAdultDa<br>SUMAdultAl<br>SUMLaborat |    | <b>-</b> |                                    |
| itvo | ОК                                                | Ca | ancel    | ers.in itvoyagers.in itvoyagers.in |

itvoyagers.in itvoyagers.in itvoyagers.in itvoyagers.in itvoyagers.in

itvoyagers.in itvoyagers.in itvoyagers.in itvoyagers.in itvoyagers.in

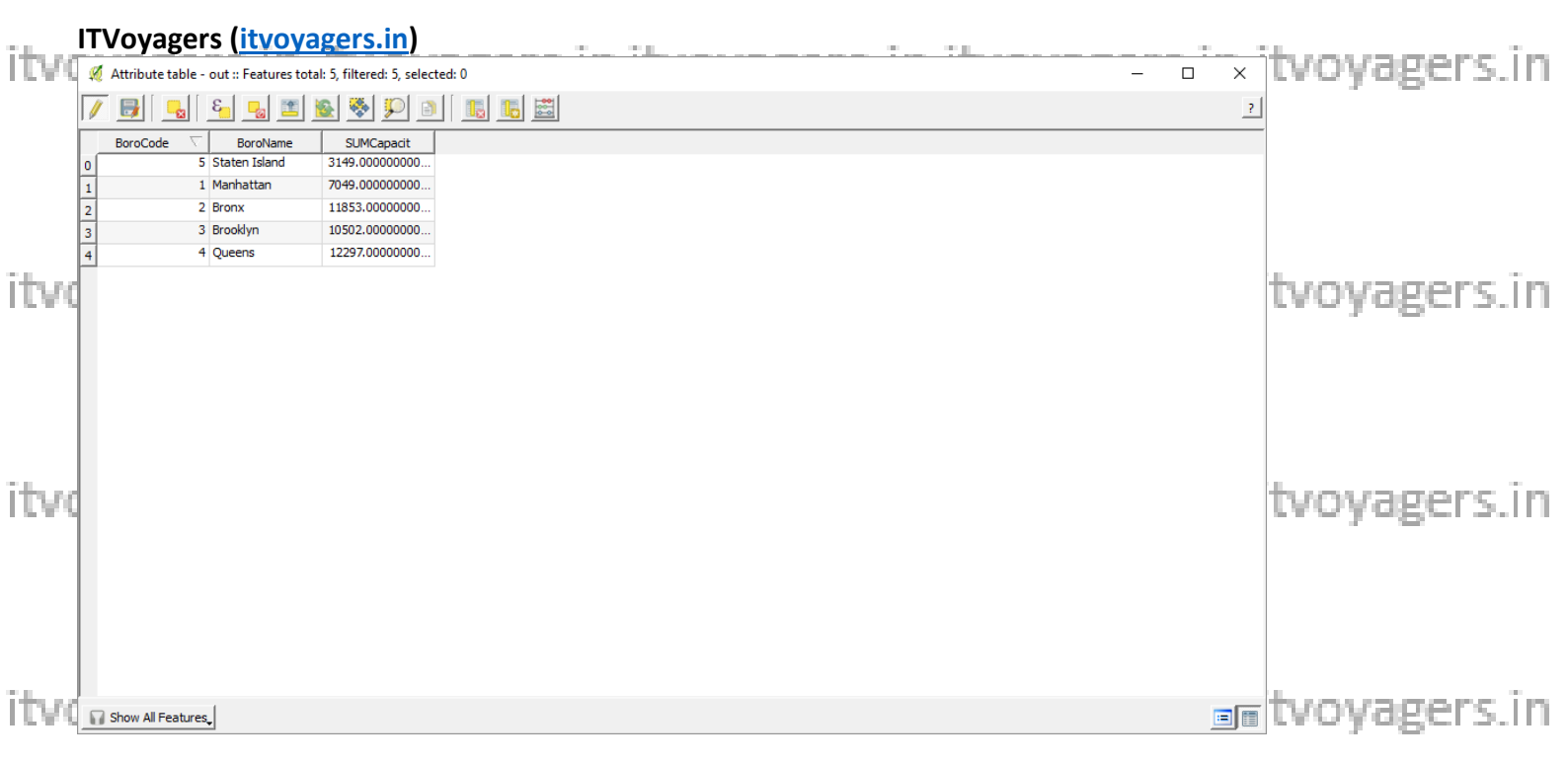

# Click on "Toggle" button again to save changes.

|        | 🚀 Attribute table - out :: Features total: 5, filtered: 5, selected: 0 — | o x |              |
|--------|--------------------------------------------------------------------------|-----|--------------|
| īda se |                                                                          |     | 2            |
| ITAA   | BoroName SUMCapacit                                                      |     | tvoyagers.m  |
|        | 0 5 Staten Island 3149.00000000                                          |     |              |
|        | 1 Manhattan 7049.00000000                                                |     |              |
|        | 2 2 Bronx 11853.0000000                                                  |     |              |
|        | 3 Brooklyn 10502.00000000                                                |     |              |
|        | 4 4 Queens 12297.0000000                                                 |     |              |
| itvo   |                                                                          |     | tvoyagers.in |
| itvo   |                                                                          |     | tvoyagers.in |
|        | Show All Features.                                                       |     |              |

itvoyagers.in itvoyagers.in itvoyagers.in itvoyagers.in itvoyagers.in

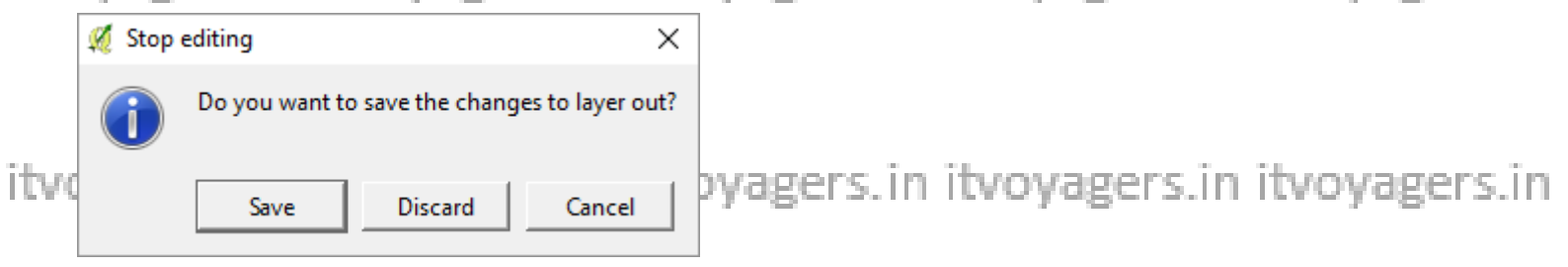

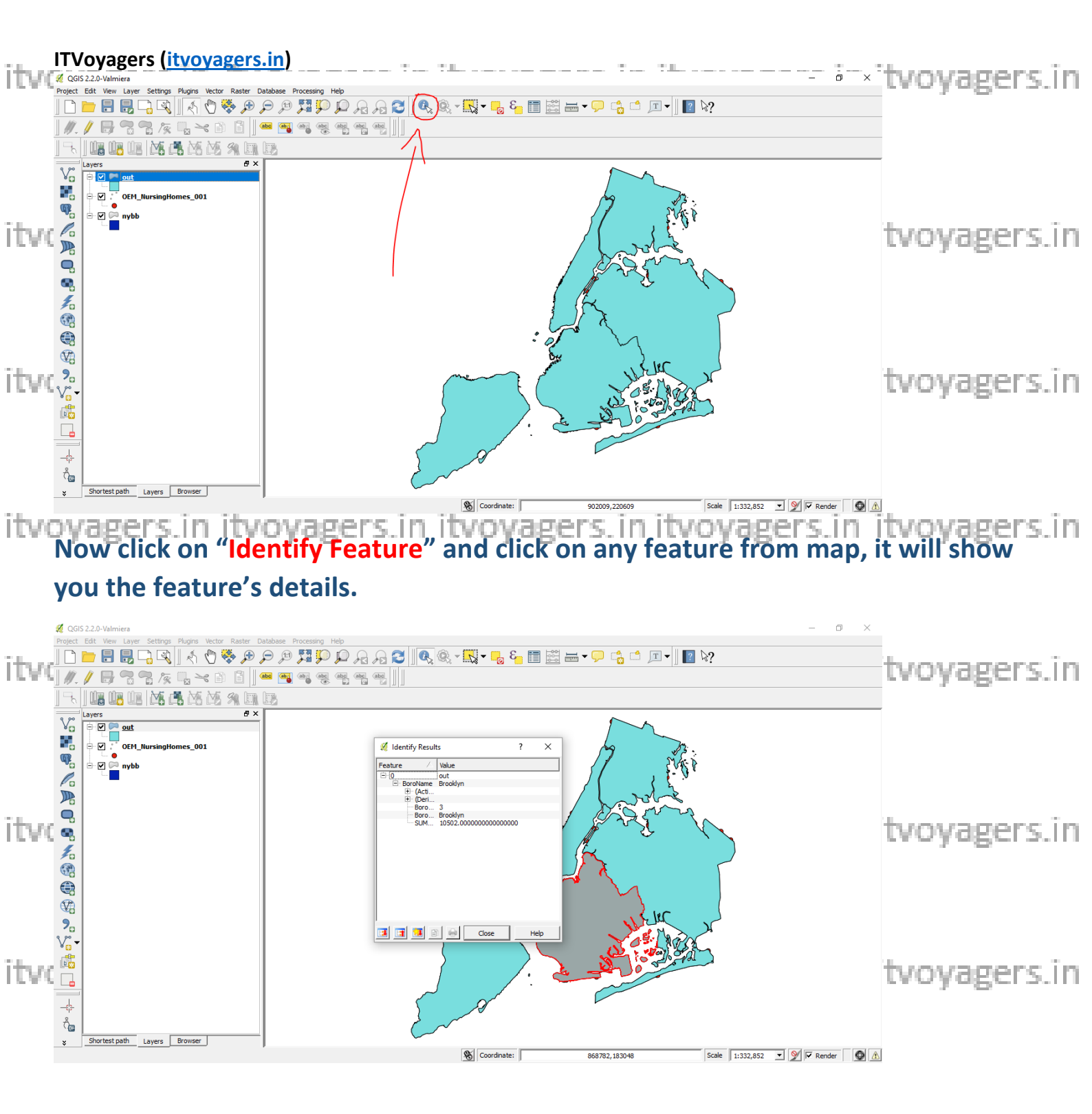

itvoyagers.in itvoyagers.in itvoyagers.in itvoyagers.in itvoyagers.in